Directions to display and removal of the message to canceling the GSM lecture because of inclement weather. Step one logon to GSM web site.

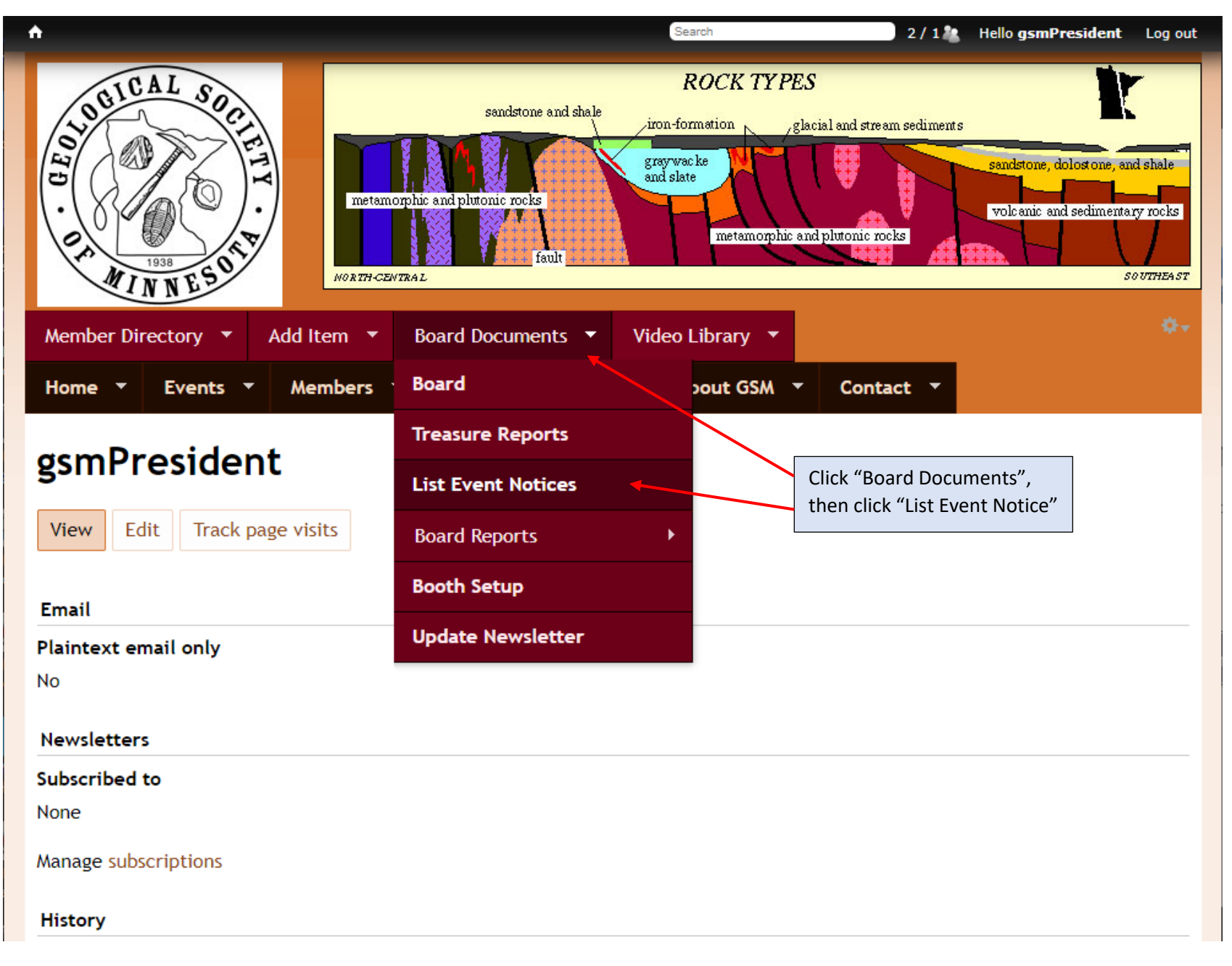

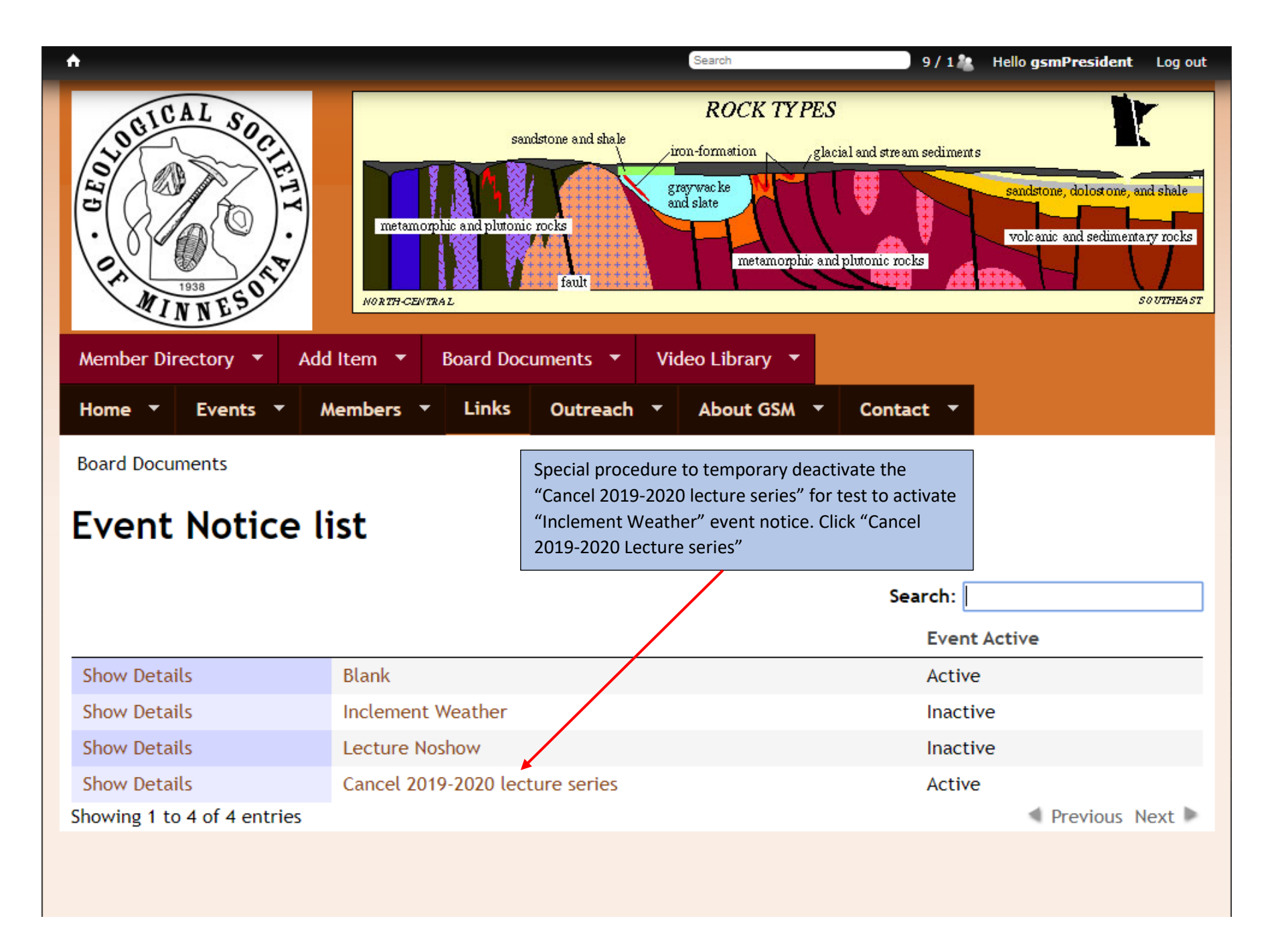

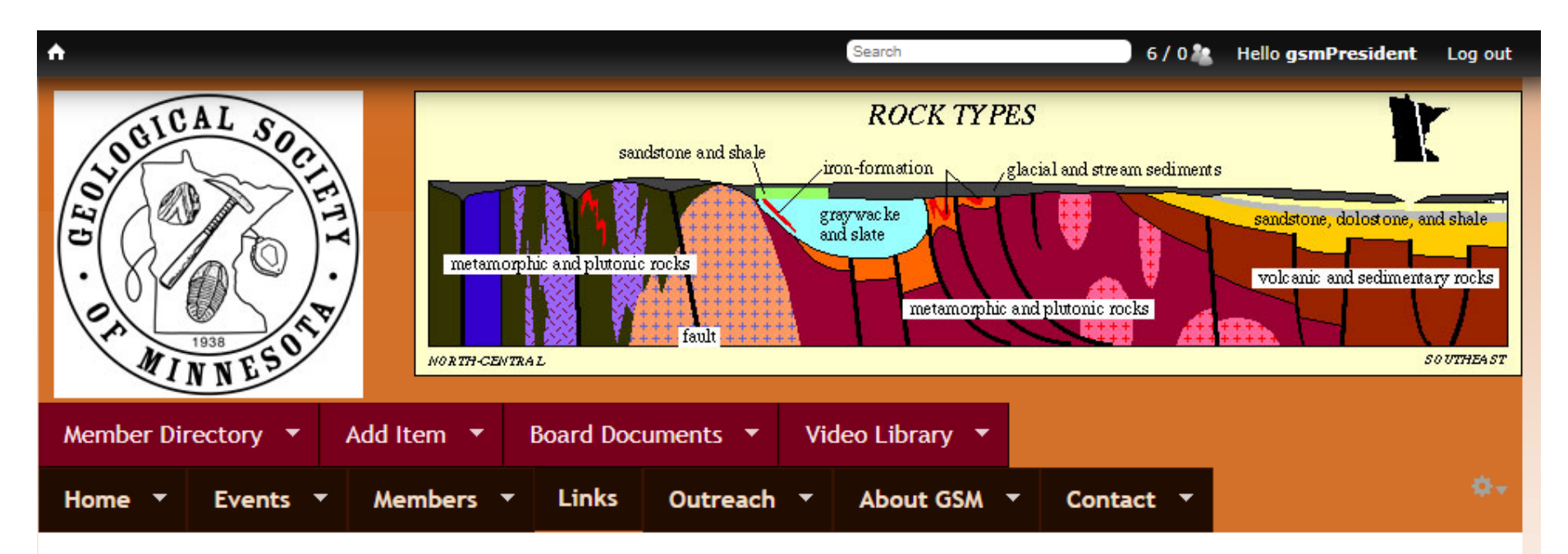

## Cancel 2019-2020 lecture series

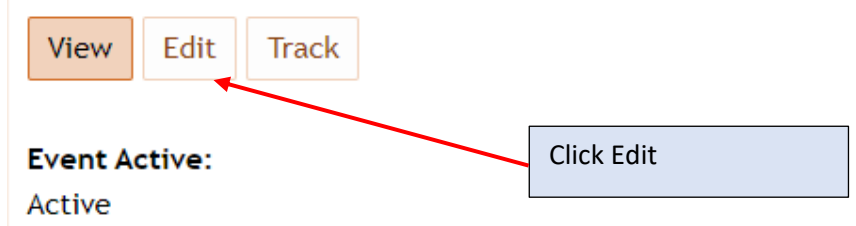

### Event Notice Message:

Due to COVID-19, the GSM Board has cancelled the remainder of our spring lecture schedule, March 16, March 30, April 13, and our Spring Banquet on April 27. We are looking into rebooking these talks for the 2020-2021 schedule.

| A                                                                                                    | Search                                                      | 5/1 🍇 Hello gsmPresident Log out                  |
|----------------------------------------------------------------------------------------------------|-------------------------------------------------------------|---------------------------------------------------|
| Cancel 2019-2020 lecture series                                                                                                    |                                                             |                                                   |
| Cancel 2019-2020 lecture series                                                                                                    | 5                                                           |                                                   |
| View Edit Track                                                                                                    |                                                             |                                                   |
| Title *                                                                                                    |                                                             |                                                   |
| Cancel 2019-2020 lecture series                                                                                                    |                                                             |                                                   |
| Event Active                                                                                                    |                                                             |                                                   |
| ○ N/A                                                                                                    |                                                             |                                                   |
| ○ Inactive < Click Inactive, then Save                                                                                                 |                                                             |                                                   |
| Active                                                                                                    |                                                             |                                                   |
| Event Notice Message                                                                                                    |                                                             |                                                   |
| 🕞 Source   🐰 🕞 📋 💼 👘 - 📥 🥕 🔍 🎲   睅   🖬 🥥                                                                                               | 🖽 🚆 🙂 Ω 🕲                                                   |                                                   |
| B I U S X₂ x² I <sub>X</sub> I≣ ≡ 1 1 1 1 1 1 1 1 1 1 1 1 1 1 1 1 1 1                                                                  | ≣ ▶¶ ¶4   話•   ⊜ 👳 🏴                                        |                                                   |
| Format -   Font -   Size -   <u>A</u> - A- 🔀 🗐   🔤                                                                                     | Styles +                                                    |                                                   |
| Due to COVID-19, the GSM Board has cancelled the rem<br>March 30, April 13, and our Spring Banquet on April 27,<br>2020-2021 schedule. | nainder of our spring lectur<br>. We are looking into reboo | e schedule, March 16,<br>king these talks for the |
| Switch to plain text editor                                                                                                    |                                                             |                                                   |
|                                                                                                    | More infor                                                  | mation about text formats 🕜                       |
| Text format AllFunctions •                                                                                                    |                                                             |                                                   |
| <ul> <li>Lives and paragraphs break automatically.</li> </ul>                                                                          |                                                             |                                                   |
| Save Preview Delete                                                                                                    |                                                             |                                                   |

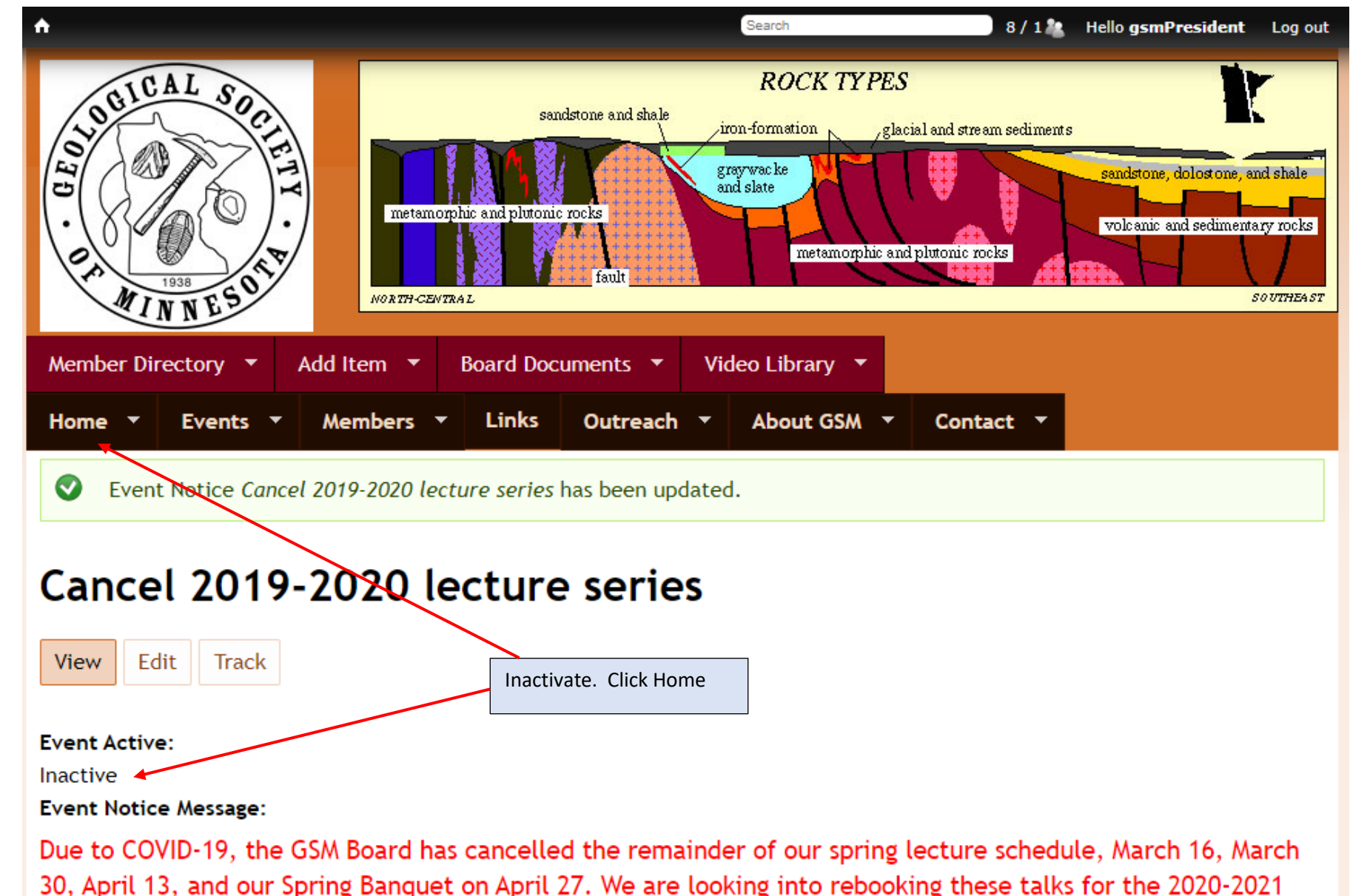

schedule.

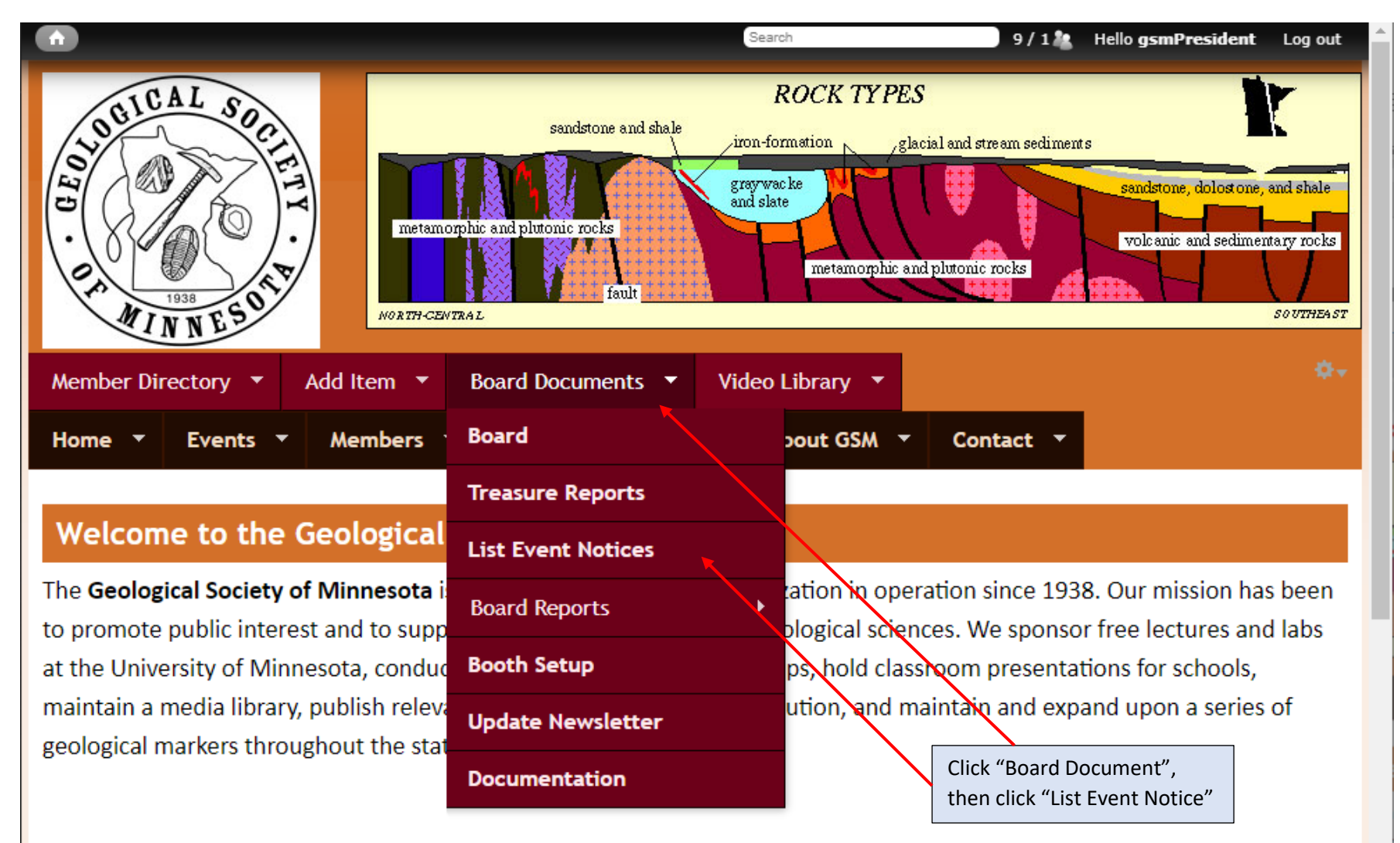

### GSM Seminars

GSM's seminars with PowerPoint presentations are free and open to the public. They are presented by leading professionals in their fields and are aimed at learners from high school to adult. A question-and-answer sessions follows each seminar. The labs, also free and open to the public, allow a hands-on learning experience and demonstrate the ideas and principles of geology and earth science.

The schedule of seminars and labs for 2019-2020 here

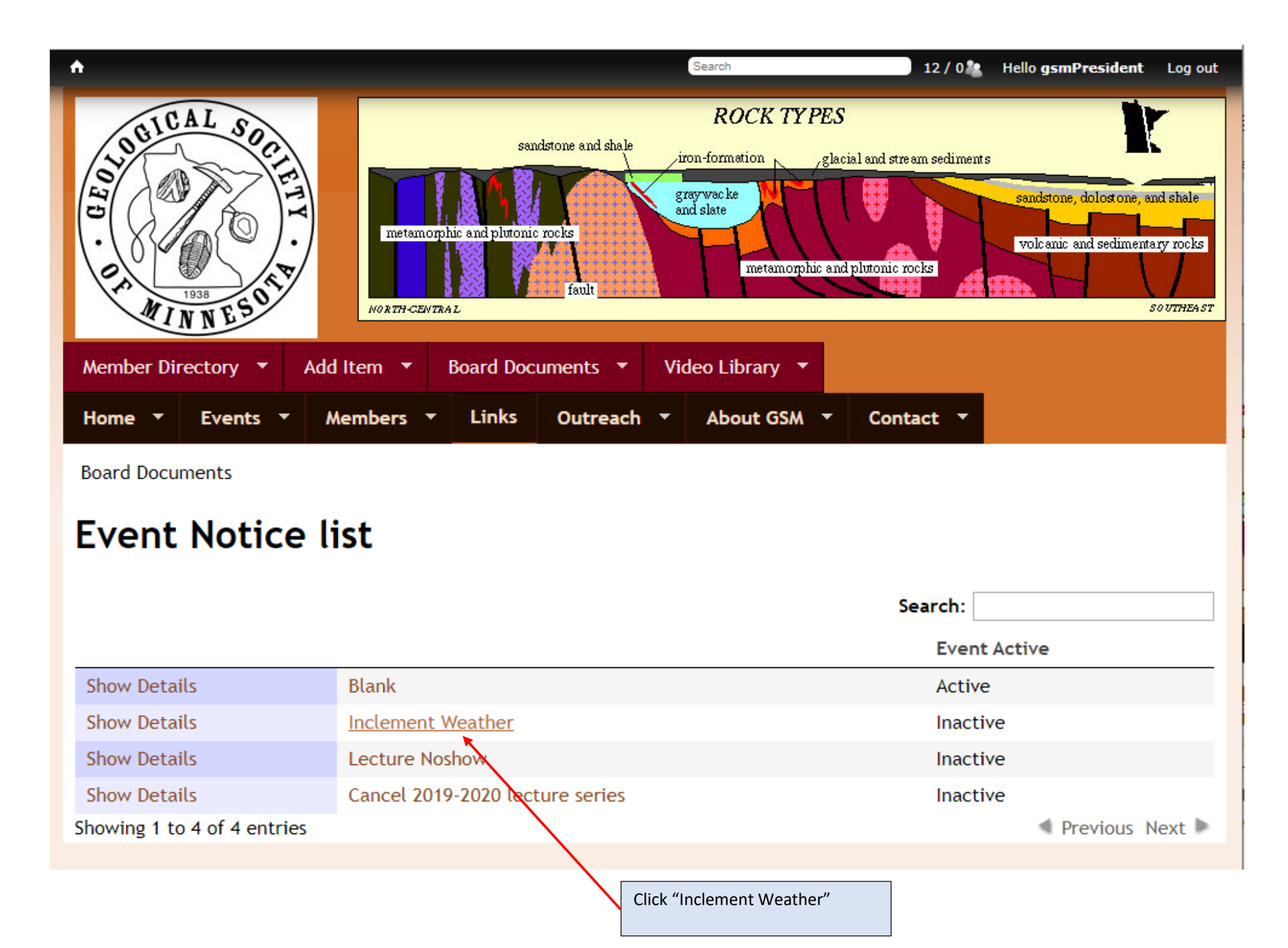

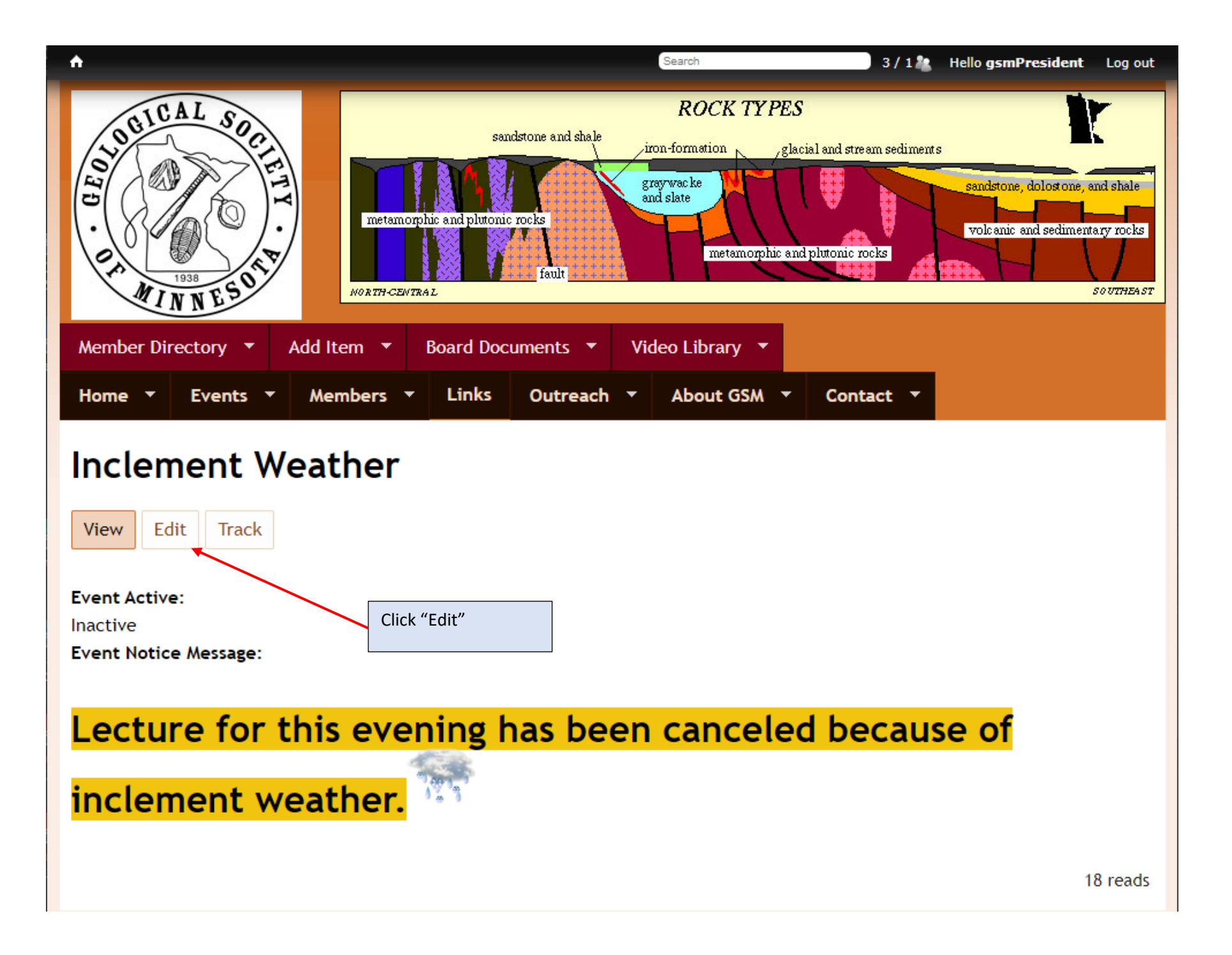

| <b>A</b>                                                      | Search 4                                   | /12   | Hello <b>gsmPresident</b> | Log out  |
|---------------------------------------------------------------|--------------------------------------------|-------|---------------------------|----------|
| Inclement Weather                                             |                                            |       |                           | _        |
| Inclement Weather                                             |                                            |       |                           |          |
| View Edit Track                                               |                                            |       |                           |          |
| Title *                                                       |                                            |       |                           |          |
| Inclement Weather                                             |                                            |       |                           |          |
| Event Active                                                  |                                            |       |                           |          |
| ○ N/A                                                         |                                            |       |                           |          |
| Inactive                                                      | Click "Active", then if necessary change t | he    |                           |          |
| Active                                                        | message                                    |       |                           |          |
| Event Notice Message                                          |                                            |       | -                         |          |
| 😡 Source 🐹 🖒 📋 🛱 🛍 🕸 🔶 🗢                                      | s 🕼 📕 🖬 🍯 🖬 🗮 🙂 🔉 🕲                        |       |                           |          |
| $\begin{array}{ c c c c c c c c c c c c c c c c c c c$        | ?) เ) 🖹 🧯 호 🔳   내 ୩.   話~) 📾 🙊 🏴           |       |                           |          |
| Format • Font • Size • A• A•                                  | Styles -                                   |       |                           |          |
| Lecture for this evening hea                                  | k                                          |       | nt woathar                | <u>^</u> |
| Lecture for this evening has                                  | been canceled because of incle             | ente  | ent weather.              | - 11     |
|                                                               |                                            |       |                           | -        |
|                                                               |                                            |       |                           | -        |
| Switch to plain text editor                                   |                                            |       |                           |          |
|                                                               | More infor                                 | matio | n about text forma        | ts 🕜     |
| Text format AllFunctions 🔻                                    |                                            |       |                           |          |
| <ul> <li>Lines and paragraphs break automatically.</li> </ul> |                                            |       |                           |          |
|                                                               |                                            |       |                           |          |
| Save Preview Delete                                           |                                            |       |                           |          |
|                                                               |                                            |       |                           |          |

| <b>^</b>                                                                                                    | Search                 | 4/1             | Hello gsmPresident | Log out |
|----------------------------------------------------------------------------------------------------|------------------------|-----------------|--------------------|---------|
| Inclement Weather Inclement Weather View Edit Track                                                                                                    |                        |                 |                    |         |
| Title *                                                                                                    |                        |                 |                    |         |
| Inclement Weather                                                                                                    |                        |                 |                    |         |
| Event Active                                                                                                    |                        |                 |                    |         |
| ● N/A                                                                                                    |                        |                 |                    |         |
| Inactive                                                                                                    | Then click "Save"      |                 |                    |         |
| Active     Active     Act |                        |                 |                    |         |
| Event Notice Message                                                                                                    |                        |                 |                    |         |
| Source       X       Image: Constraint of the state of the state of the                                            | 2â 算   ❷   田           | 9 cg р          |                    | A       |
| Lecture for this evening has be                                                                                                    | een canceled because c | of incleme      | ent weather.       | -       |
| Switch to plain text editor                                                                                                    |                        |                 |                    |         |
| Text format AlFunctions                                                                                                    | N                      | Nore informatio | n about text forma | ts 🕜    |
| Save Preview Delete                                                                                                    |                        |                 |                    |         |

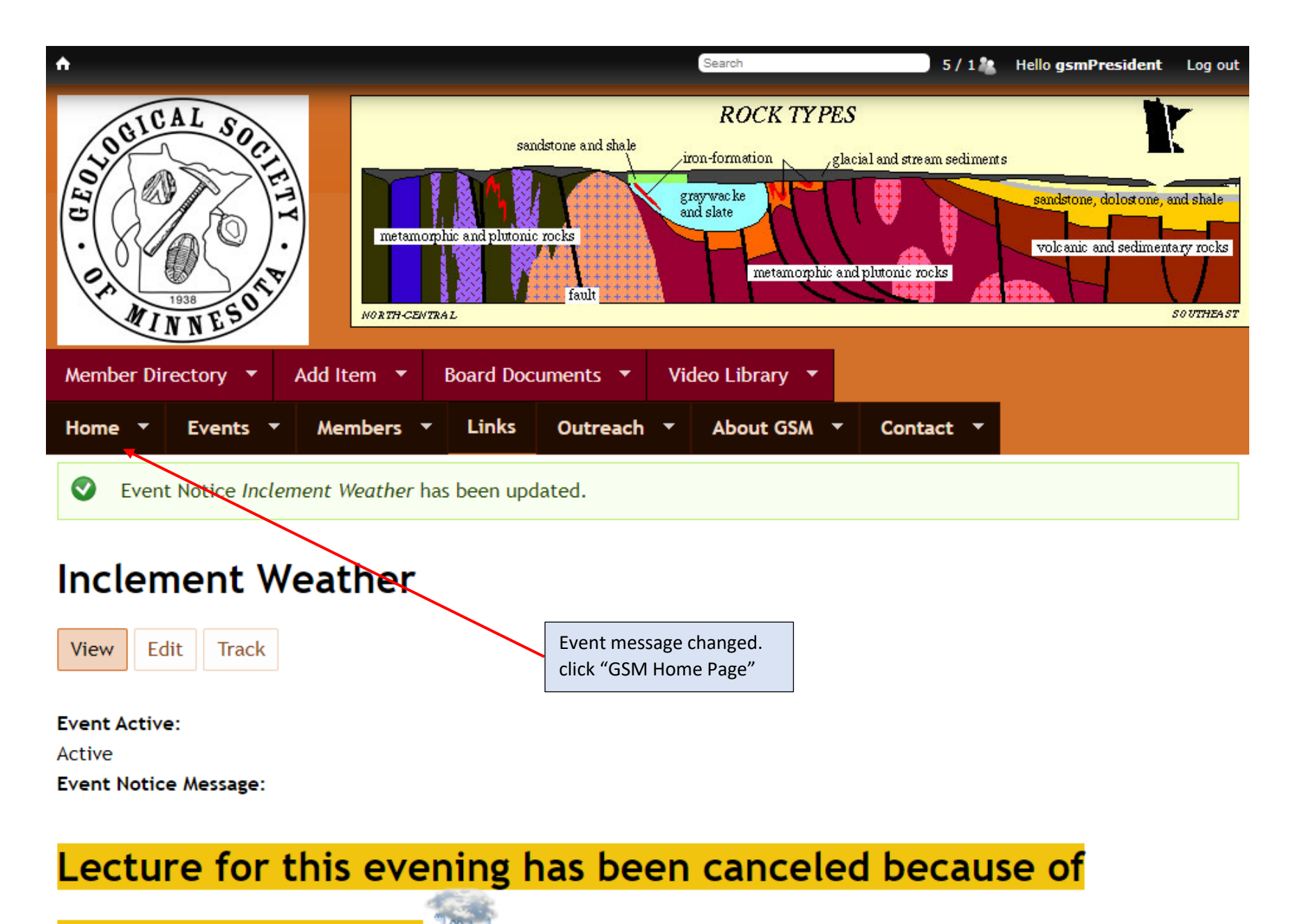

# inclement weather.

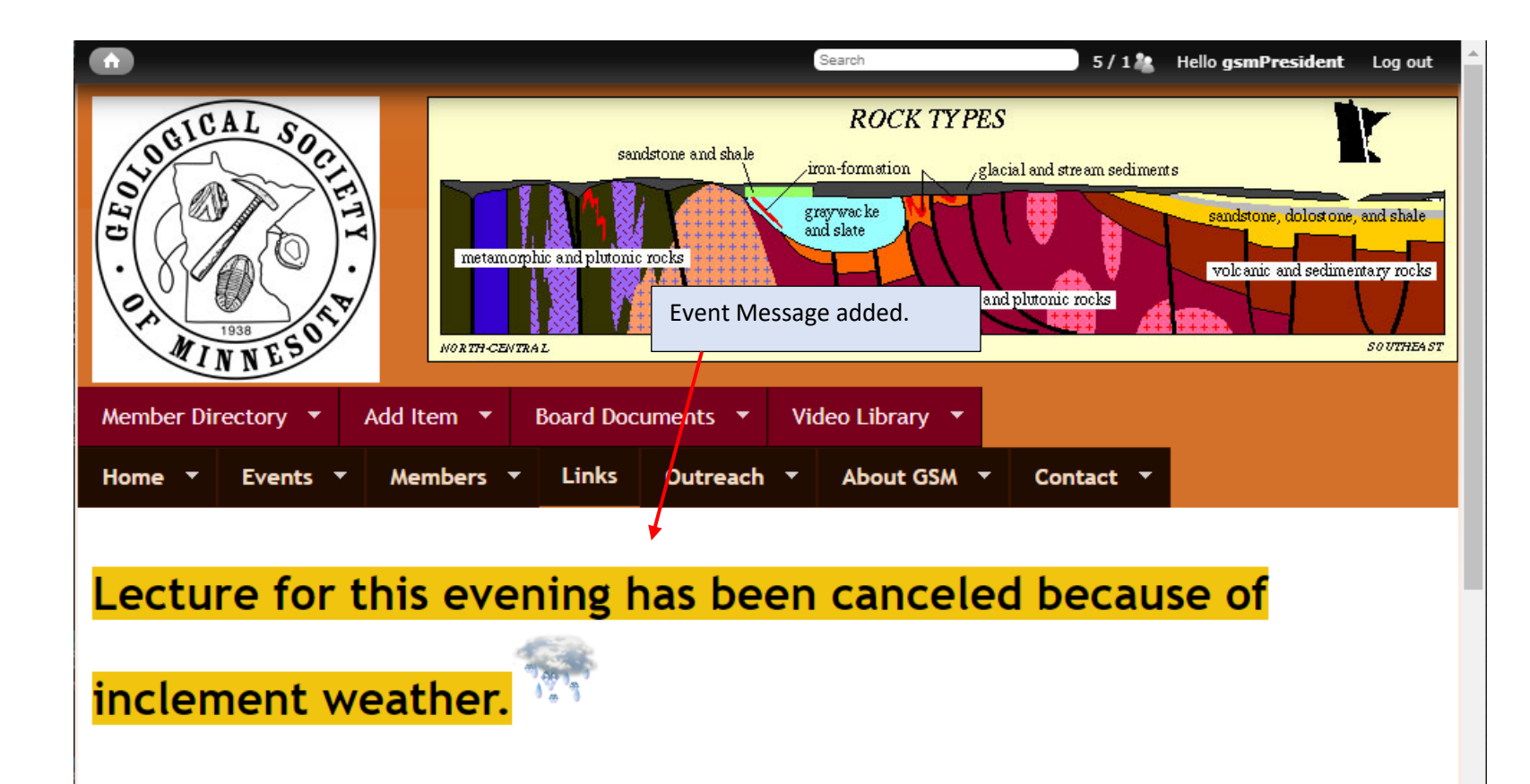

### Welcome to the Geological Society of Minnesota

The **Geological Society of Minnesota** is a nonprofit educational organization in operation since 1938. Our mission has been to promote public interest and to supply educational support in the geological sciences. We sponsor free lectures and labs at the University of Minnesota, conduct statewide and regional field trips, hold classroom presentations for schools, maintain a media library, publish relevant information for public distribution, and maintain and expand upon a series of geological markers throughout the state.

#### **GSM Seminars**

GSM's seminars with PowerPoint presentations are free and open to the public. They are presented by leading professionals in their fields and are aimed at learners from high school to adult. A question-and-answer sessions follows each seminar. The labs, also free and open to the public, allow a hands-on learning experience and demonstrate the ideas and principles of geology and earth science.

### Removing Inclement weather message on GSM web site

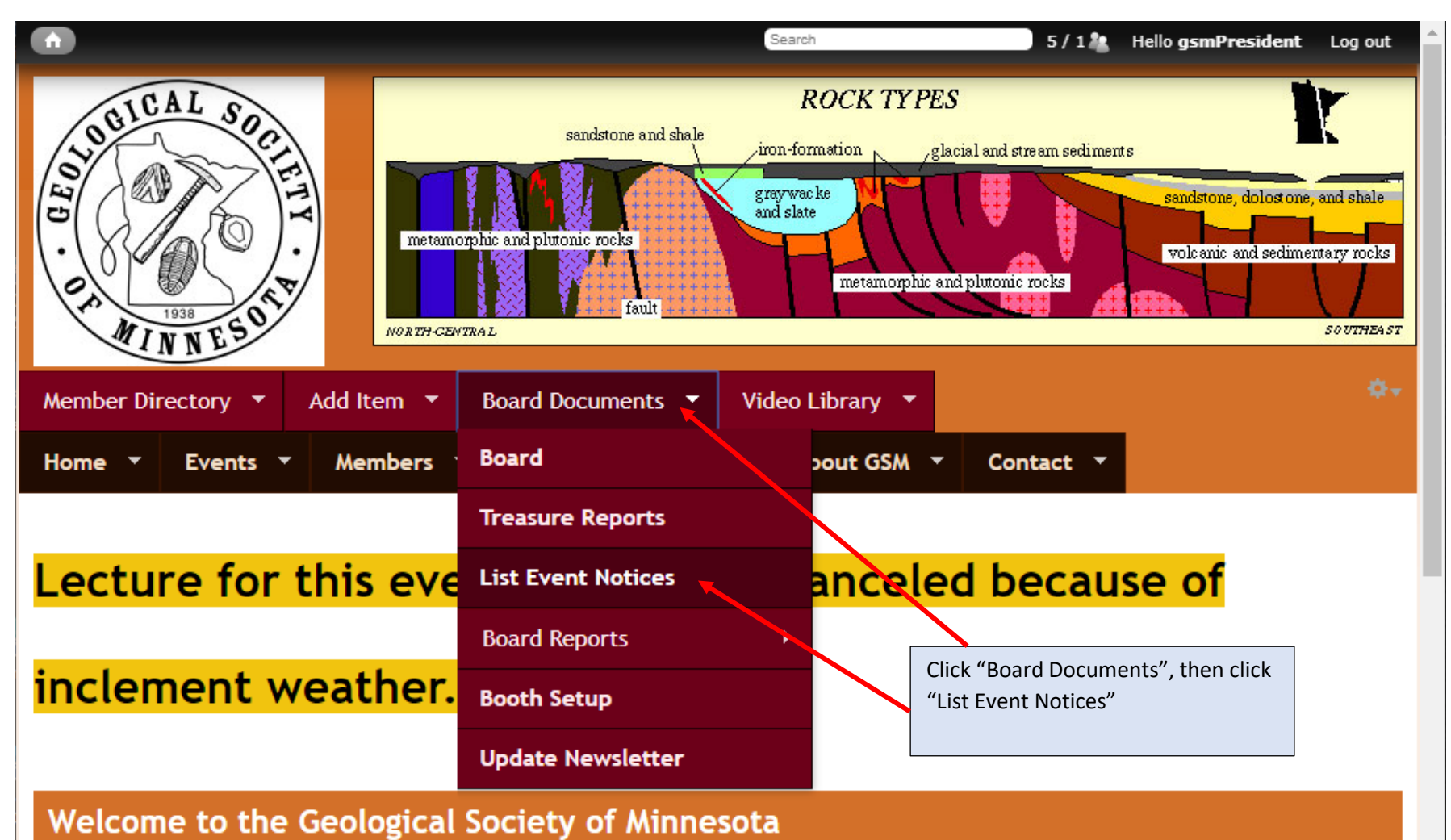

The **Geological Society of Minnesota** is a nonprofit educational organization in operation since 1938. Our mission has been to promote public interest and to supply educational support in the geological sciences. We sponsor free lectures and labs at the University of Minnesota, conduct statewide and regional field trips, hold classroom presentations for schools, maintain a media library, publish relevant information for public distribution, and maintain and expand upon a series of geological markers throughout the state.

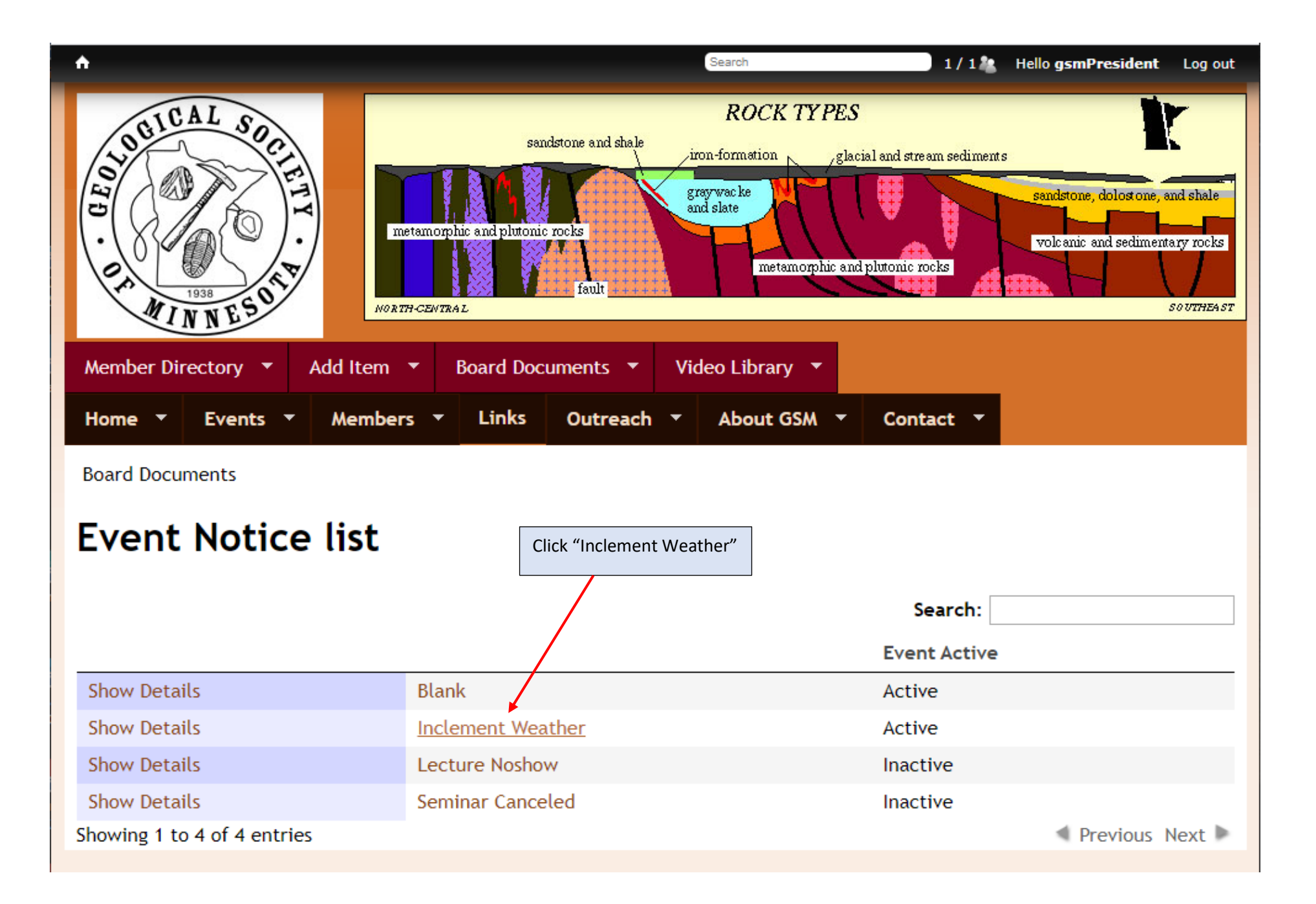

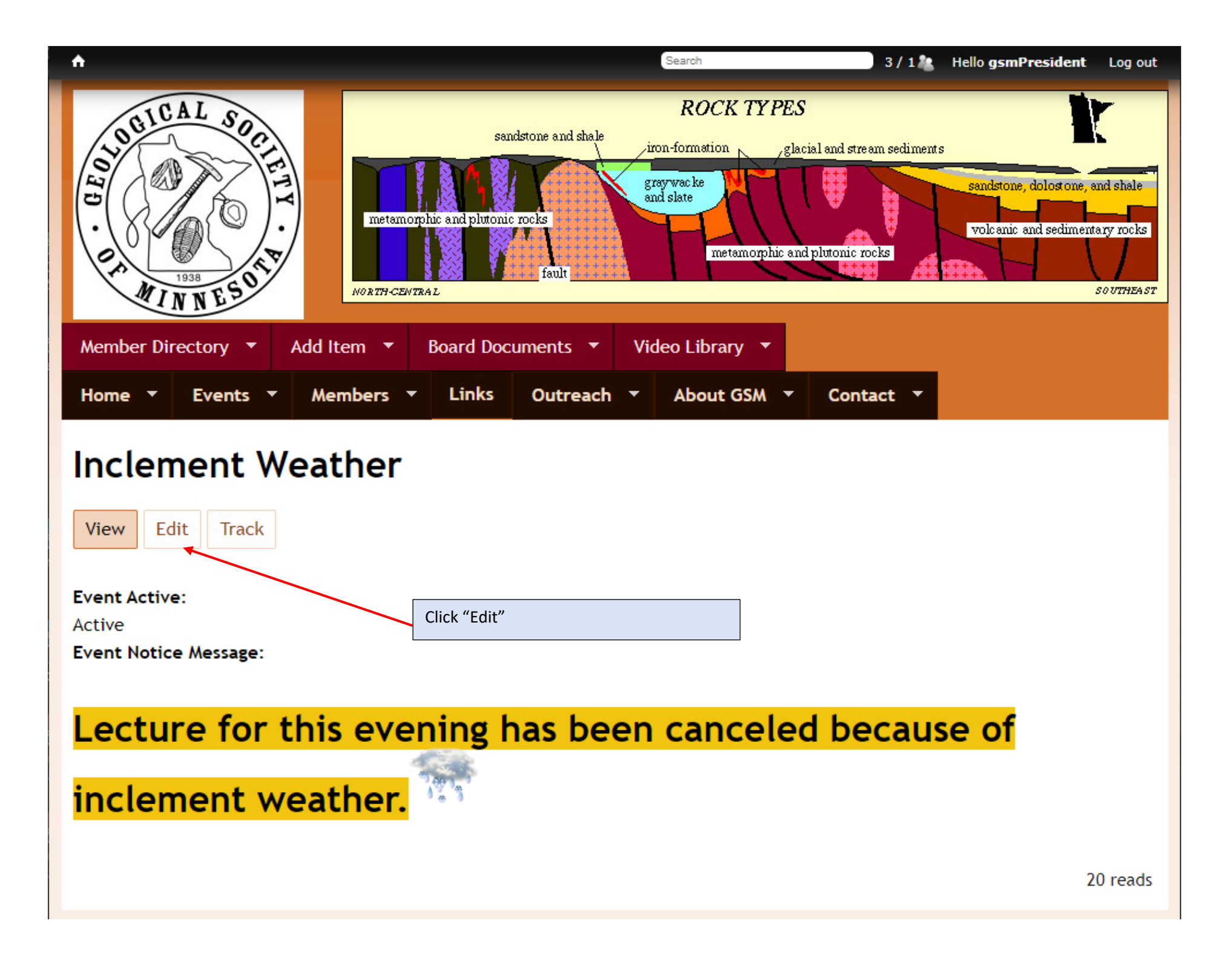

| ♠                                                                                                    | Search                                                                                                    | 3/1 🍇                  | Hello gsmPresident | Log out |
|----------------------------------------------------------------------------------------------------|----------------------------------------------------------------------------------------------------|------------------------|--------------------|---------|
| Inclement Weather Inclement Weather View Edit Track Title *                                                                     |                                                                                                    |                        |                    |         |
| Inclement Weather Event Active N/A Inactive Active Click "In                                                                    | active"                                                                                                    |                        |                    |         |
| Event Notice Message<br>Source $X \ \square \ \square \ \square \ \square \ \square \ \square \ \square \ \square \ \square \ $ | tà   目     Image: Constraint of the second second se | Ω<br>€<br>≣.<br>€<br>₹ |                    |         |
| Lecture for this evening has be<br>Switch to plain text editor                                                                  | een canceled beca                                                                                                    | ause of incleme        | nt weather.        | •       |
| Text format AllFunctions     Lines and paragraphs break automatically.  Save Preview Delete                                     |                                                                                                    | More informatio        | n about text forma | its 🕜   |

| <b>↑</b>                                                                                                    | Search        | 3/1 🤽        | Hello gsmPresident | Log out |
|----------------------------------------------------------------------------------------------------|---------------|--------------|--------------------|---------|
| Inclement Weather                                                                                                    |               |              |                    |         |
| View Edit Track                                                                                                    |               |              |                    |         |
| Title * Inclement Weather                                                                                                    |               |              |                    |         |
| Event Active                                                                                                    |               |              |                    |         |
| Inactive     Click save                                                                                                    |               |              |                    |         |
| <ul> <li>Active</li> <li>Event Notice Message</li> </ul>                                                                                                    |               |              |                    |         |
| $\bigcirc$ Source $\swarrow$ $\bigcirc$ $\bigcirc$ <td></td> <td>ez 🖻</td> <td></td> <td></td> |               | ez 🖻         |                    |         |
| Lecture for this evening has been cancel                                                                                                    | ed because of | incleme      | nt weather.        | •       |
| Switch to plain text editor<br>Text format AllFunctions V                                                                                                    | Mor           | e informatio | n about text forma | ts 🕜    |
| Lines and paragraphs break automatically.     Save Preview Delete                                                                                                    |               |              |                    |         |

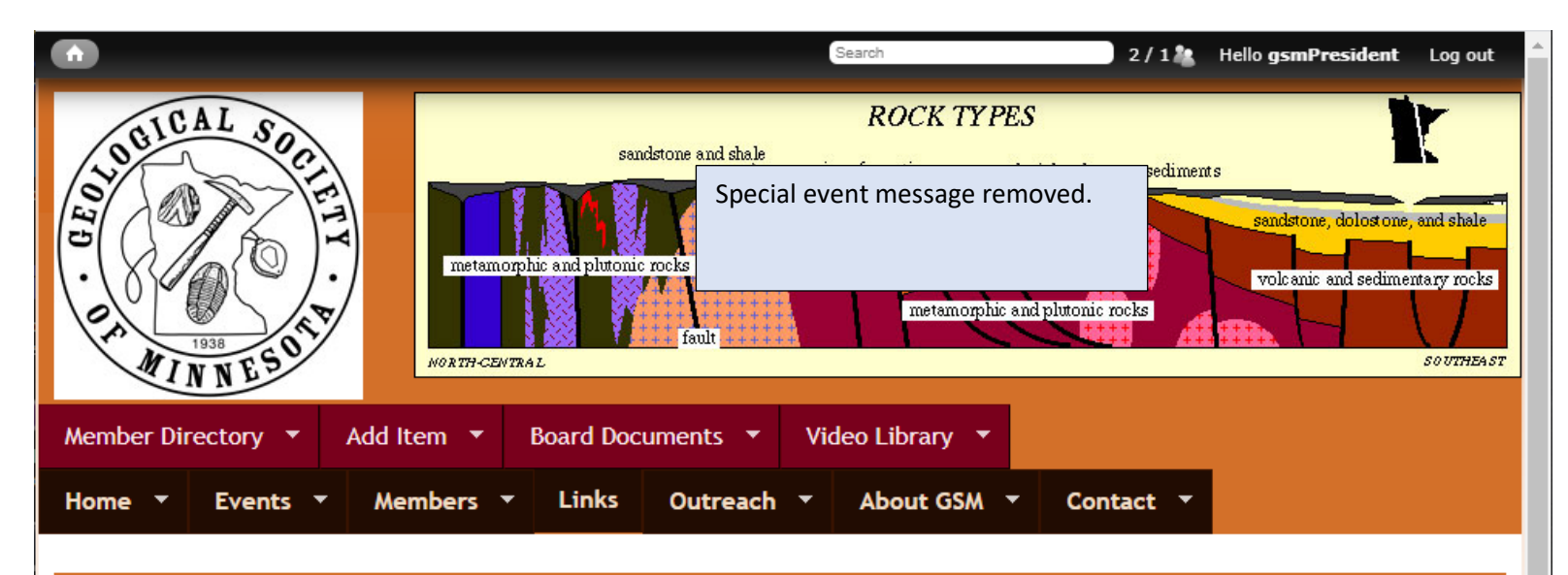

## Welcome to the Geological Society of Minnesota

The **Geological Society of Minnesota** is a nonprofit educational organization in operation since 1938. Our mission has been to promote public interest and to supply educational support in the geological sciences. We sponsor free lectures and labs at the University of Minnesota, conduct statewide and regional field trips, hold classroom presentations for schools, maintain a media library, publish relevant information for public distribution, and maintain and expand upon a series of geological markers throughout the state.

#### **GSM Seminars**

GSM's seminars with PowerPoint presentations are free and open to the public. They are presented by leading professionals in their fields and are aimed at learners from high school to adult. A question-and-answer sessions follows each seminar. The labs, also free and open to the public, allow a hands-on learning experience and demonstrate the ideas and principles of geology and earth science.

### The schedule of seminars and labs for 2019-2020 here

All seminars and labs are free and open to the public.

•••••

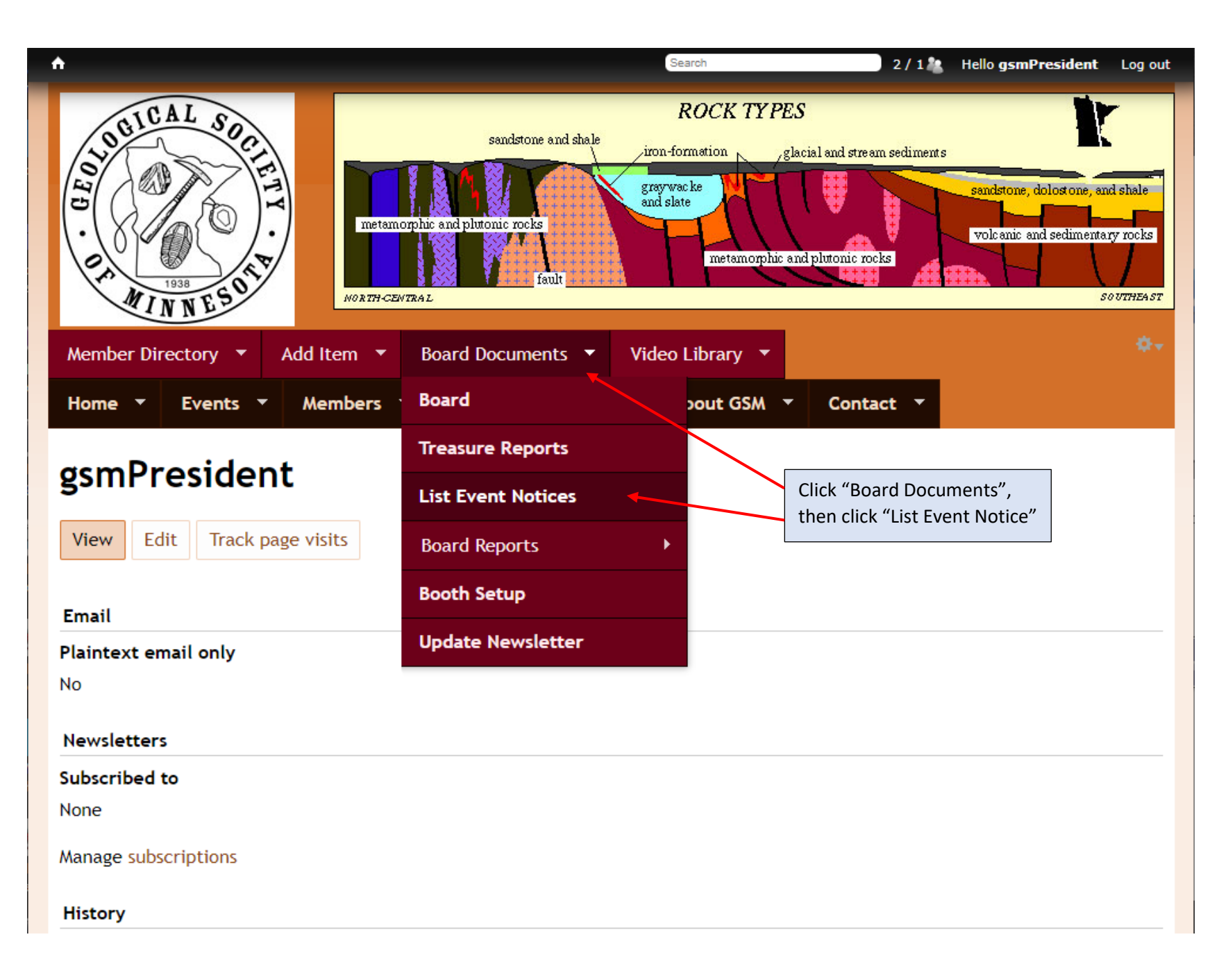

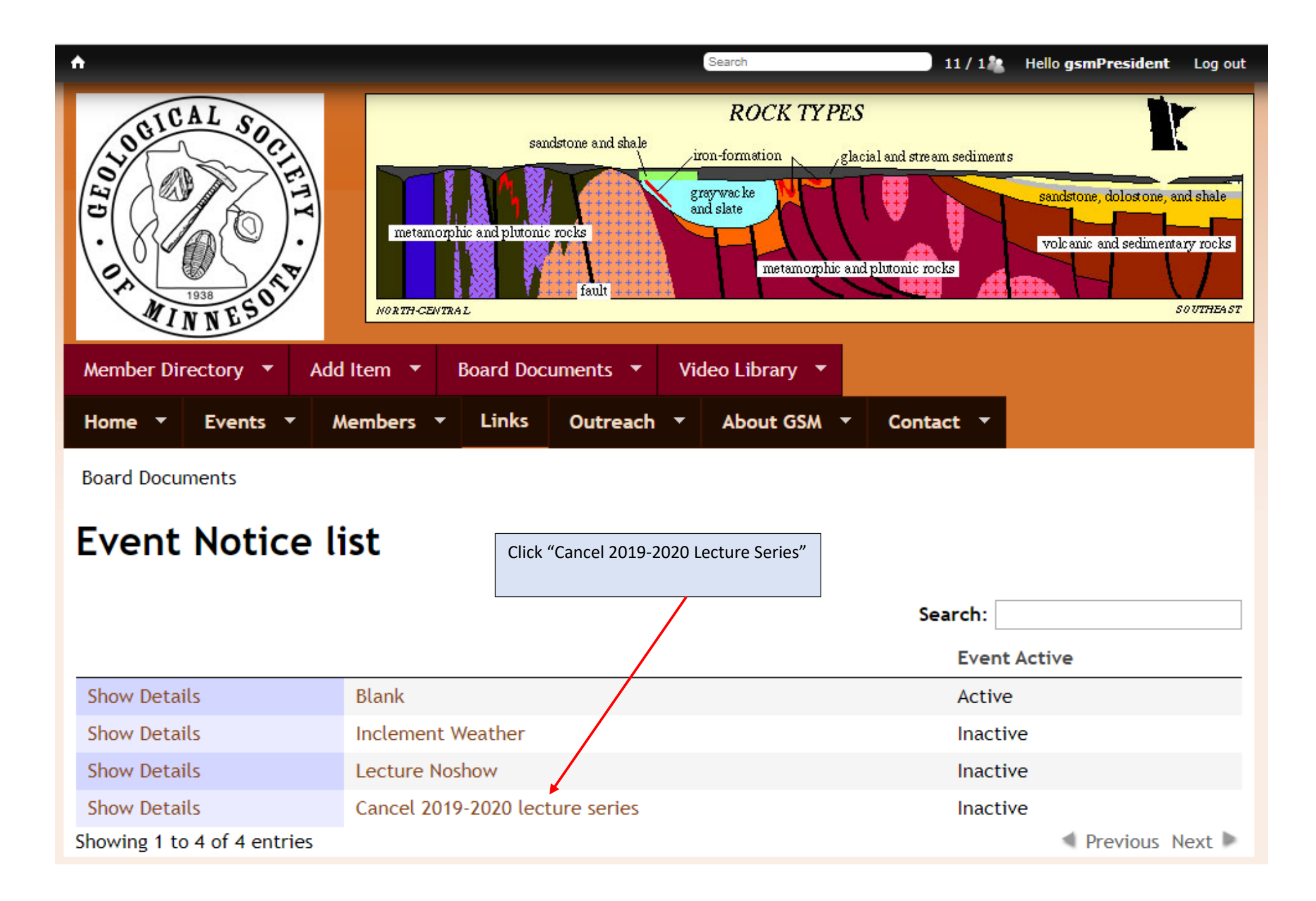

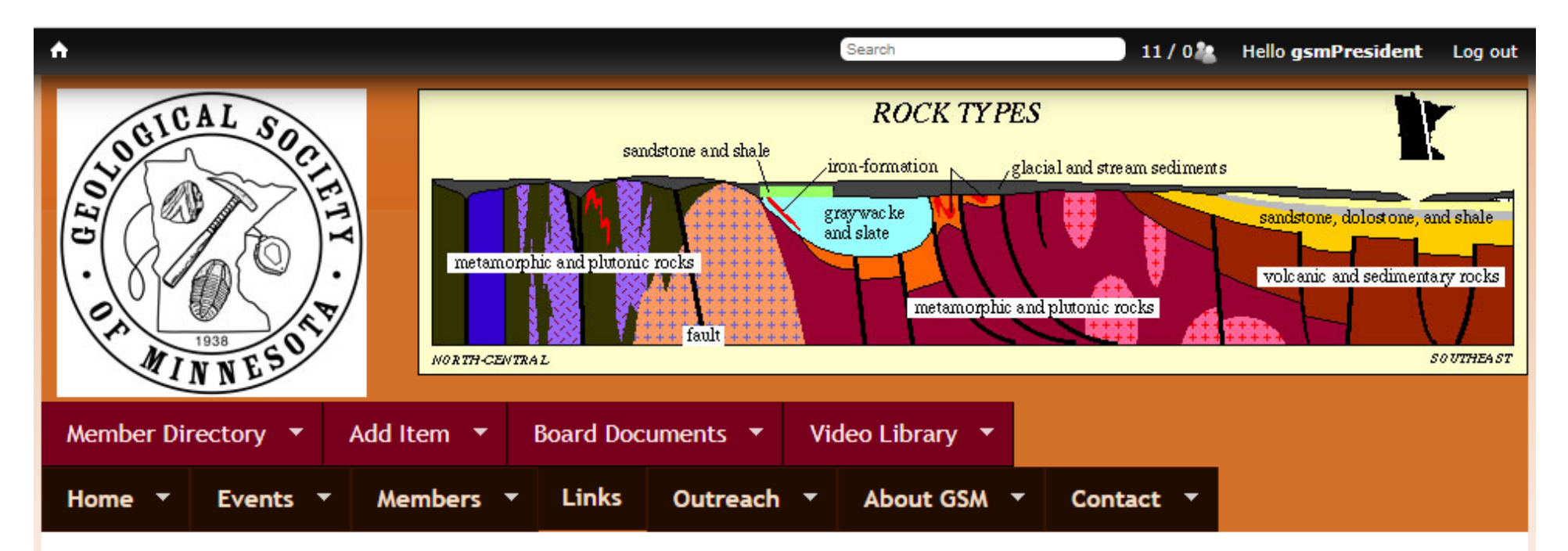

## Cancel 2019-2020 lecture series

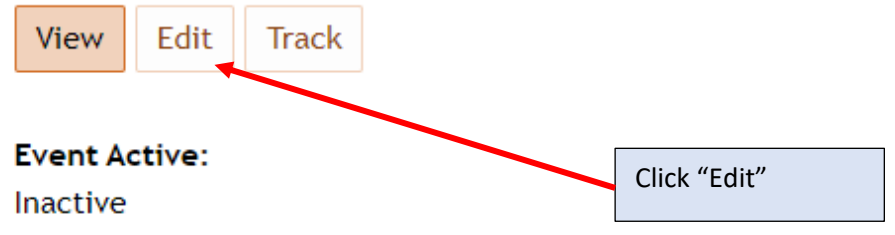

Event Notice Message:

Due to COVID-19, the GSM Board has cancelled the remainder of our spring lecture schedule, March 16, March 30, April 13, and our Spring Banquet on April 27. We are looking into rebooking these talks for the 2020-2021 schedule.

## Cancel 2019-2020 lecture series

| View Edit       | Track                                                        |               |                          |                  |              |               |           |
|-----------------|--------------------------------------------------------------|---------------|--------------------------|------------------|--------------|---------------|-----------|
|                 |                                                              |               |                          |                  |              |               |           |
| Title *         |                                                              |               |                          |                  |              |               |           |
| Cancel 2019-20  | 020 lecture series                                           |               |                          |                  |              |               |           |
| Event Active    |                                                              |               |                          |                  |              |               |           |
| ○ N/A           |                                                              |               | Click "Active" then Clic | k "Save"         |              |               |           |
| Inactive        |                                                              |               | 1                        |                  |              |               |           |
| Active          |                                                              |               |                          |                  |              |               |           |
| Event Notice Me | essage                                                       |               |                          |                  |              |               |           |
| 🔊 Source 🛛 💥    |                                                              | F-  + → Q     | . 🔩   🗮 🗖 🖉 🎟 🚪          | ΞΩ©              |              |               |           |
| BIUS            | ; X <sub>2</sub> X <sup>2</sup>   <u>T</u> <sub>x</sub>   ]; |               | " ; = = = = =            | ▶¶ ¶∢   話-   @   | ez 🖻         |               |           |
| Format 👻        | Font - Size                                                  | - A- I        | 🗛 🏡 🗐 🔤 Styles           | •                |              |               |           |
|                 | I                                                            |               |                          |                  |              |               |           |
| Due to CO       | VID-19, the GSM                                              | Board has ca  | ancelled the remainc     | er of our spring | lecture sc   | hedule, Mar   | ch 16,    |
| March 30,       | April 13, and ou                                             | r Spring Band | quet on April 27. We     | are looking into | rebooking    | these talks   | for the   |
| 2020-2021       | schedule.                                                    |               |                          | •                |              |               | -         |
|                 | /                                                            |               |                          |                  |              |               |           |
| Switch to plain | text editor                                                  |               |                          |                  |              |               |           |
|                 |                                                              |               |                          |                  |              |               |           |
| Text format     | All-functions V                                              |               |                          | Mo               | re informati | on about text | formats 🕜 |
| iexe format     | An uncuons ·                                                 |               |                          |                  |              |               |           |
| Lines and       | d paragraphs break                                           | utomatically. |                          |                  |              |               |           |
| Save Prev       | view                                                         |               |                          |                  |              |               |           |

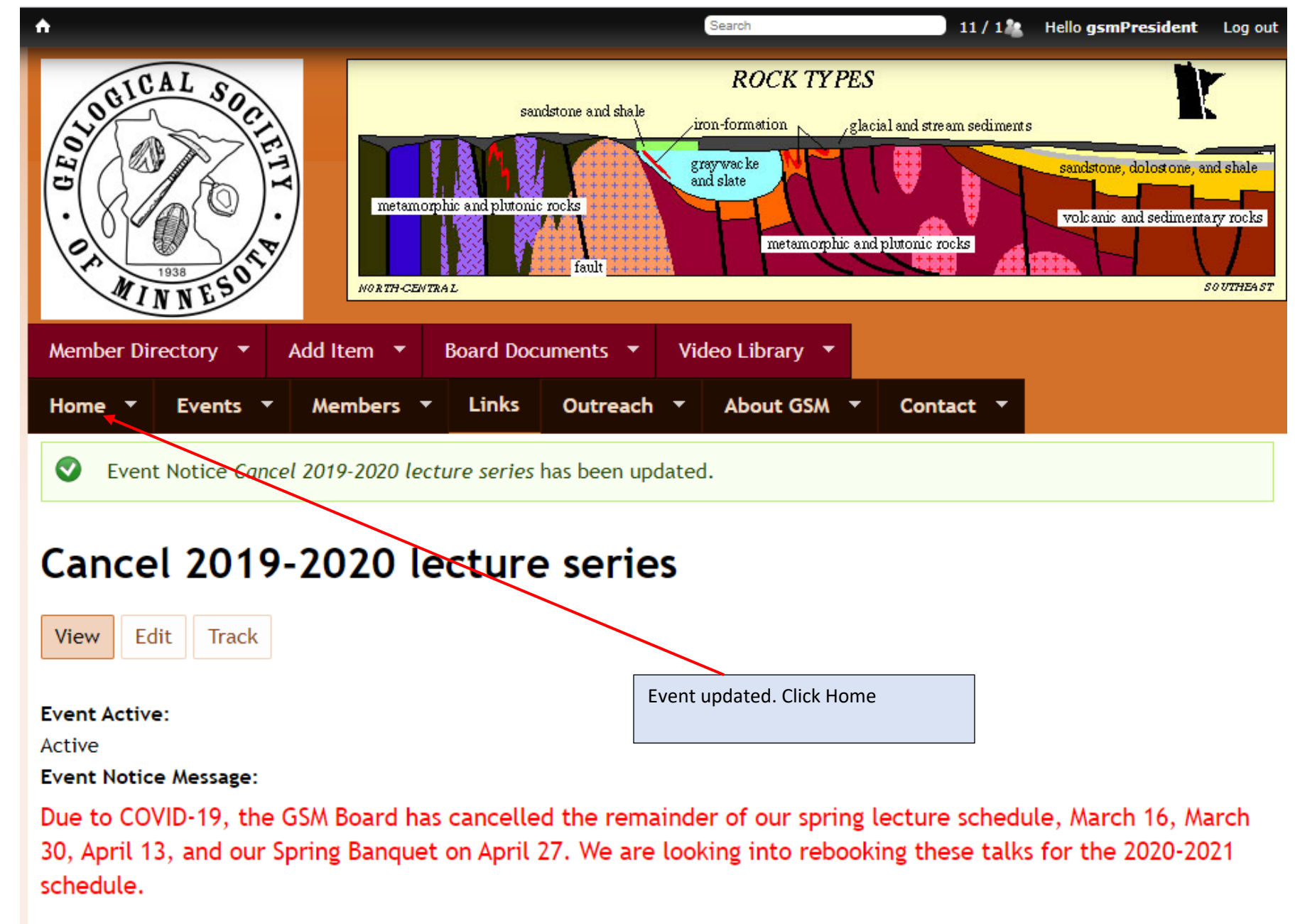

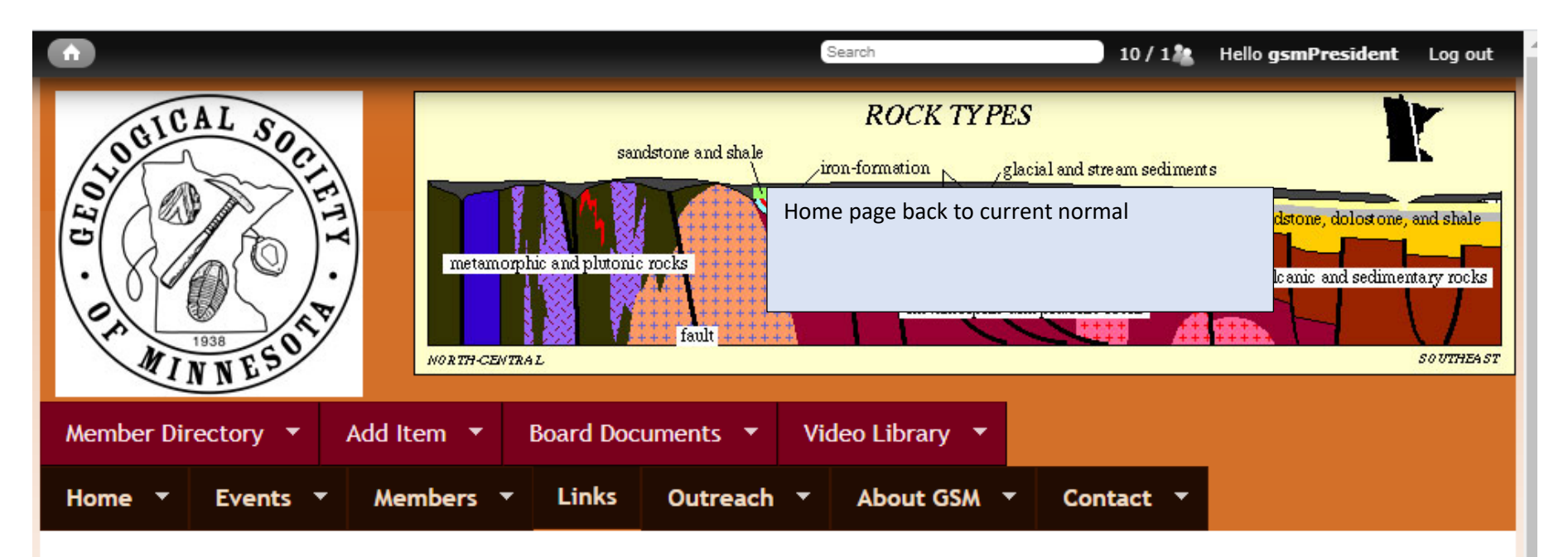

Due to COVID-19, the GSM Board has cancelled the remainder of our spring lecture schedule, March 16, March 30, April 13, and our Spring Banquet on April 27. We are looking into rebooking these talks for the 2020-2021 schedule.

Looking ahead to what will hopefully be happier and safer times, we plan to start the fall schedule with our Fall Banquet on Monday, September 21 at U Garden Restaurant, with lectures every 2 weeks following until December 14

## Welcome to the Geological Society of Minnesota

The **Geological Society of Minnesota** is a nonprofit educational organization in operation since 1938. Our mission has been to promote public interest and to supply educational support in the geological sciences. We sponsor free lectures and labs at the University of Minnesota, conduct statewide and regional field trips, hold classroom presentations for schools, maintain a media library, publish relevant information for public distribution, and maintain and expand upon a series of geological markers throughout the state.